## **Enrollment Deposit Instructions**

E A B

- 1. Go to: <u>Banner Self-Service</u>
- 2. Enter Your Net ID and Password.
- 3. At the Main Menu, click on Student.
- 4. On the Student menu, click on **Student Account.**
- 5. Click on Account Summary.
- 6. Click on View/Pay Your Fees.
- 7. From the home tab in TouchNet, click the **Deposits** tab and follow the onscreen instructions.